#### **Sysco Corporation**

1390 Enclave Parkway Houston, TX 77077

http://www.esysco.net

# What's New in eSYSCO?

eSYSCO is an online solution for foodservice operators. Using eSYSCO, restaurant workers and kitchen managers can easily place orders over the Internet whenever they want, while still enjoying the benefits of having direct access to Sysco. eSYSCO now offers a helpful password reset feature that provides many benefits.

**Simple to Use** With this new feature, you can easily reset your password in three simple steps:

- Identify (set up your security questions)
- Verify (correctly answer your security questions)
- Reset (enter your new password)

**Controlled by You** There is no longer a need to contact Sysco to request a password reset. You can reset a forgotten password without any outside assistance!

**Available on Demand** If you require regular password resets for security purposes, use this new feature to reset your password from any location, at any time using the eSYSCO website.

#### Ever Forget Your eSYSCO Password?

Previously, if you forgot your eSYSCO password, you had to call your local Sysco support team to reset your password. Now, you can reset your own password before you log into eSYSCO. (You can still change your password using the Change Password link at any time after successfully logging into eSYSCO.)

The *Login* screen (Figure 1) now displays a link that offers you the opportunity to reset your password without calling Sysco.

| <b>e</b> SYS  | SCO. 🗐 😜                      |                                                                                                    | Please Login                                            |
|---------------|-------------------------------|----------------------------------------------------------------------------------------------------|---------------------------------------------------------|
|               | Good things                   | Username:<br>Password: (forgot password?)                                                                                                    | Forgot Password<br>link displays on the<br>Login screen |
| Maintenance H | lours Nightly between Midnigl | Click <u>hare</u> to book mark this site.<br>nt & 6:00 AM (EST), you may experience degraded performance. Saturd<br>the system will be off-line.       | ay evenings between 10:00 PM & Midnight (EST),          |
|               | Works best with Microso       | nft Internet Explorer 6.0, Netscape Navigator 6.1 or 6.2, and 800x600 or h<br>Please click <u>here</u> for a complete system requirements description. | igher screen resolution.                                |
| Terms of Use  | Co                            | pyright ©2000-2006 SYSCO, Corp. All rights reserved.<br>esysco build 7.6.2.0.20090520                                                                  | Privacy Policy                                          |
|               |                               |                                                                                                    |                                                         |

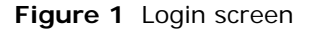

Before resetting your password, you must set up your security questions and answers. You only need to set up your questions and answers *one time*. When clicking *forgot password*, eSYSCO gives you the option to select a security question that you must answer correctly. eSYSCO stays secure by asking security questions that only you know the correct answer to.

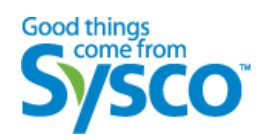

### **Setting Up Your Security Questions**

You set your own security questions and answers to make it easier for you to reset your password. The *Security Question Information* screen (Figure 2) displays the next time you log into eSYSCO. Use this screen to pick three out of the eight available questions and to type your specific answers.

| 21200                                        |                                                                                                    | Security Question Information                                                                                                    |
|----------------------------------------------|----------------------------------------------------------------------------------------------------|----------------------------------------------------------------------------------------------------|
|                                              | Security                                                                                                    | Information Setup                                                                                                    |
| Please ans                                   | swer the security questions in the                                                                                                    | fields below for the purpose of Security Information Setup:                                                                                                    |
|                                              |                                                                                                    |                                                                                                    |
| Please select Q                              | Juestion One                                                                                                    | Enter your answer here                                                                                                    |
| Please select Q                              | Juestion Two                                                                                                    | Enter your answer here                                                                                                    |
| Please select Q                              | Juestion Three                                                                                                    | Enter your answer here                                                                                                    |
|                                              |                                                                                                    |                                                                                                    |
| If you continue to                           | have problems, please conta                                                                                                    | act your local Operating Company for additional support                                                                                                    |
| If you continue to                           | b have problems, please cont<br>Nightly between Midnig<br>you may experience deg<br>Saturday evenings bet                                                                                                    | act your local Operating Company for additional support<br>ght & 6:00 &M (EST),<br>graded performance.                                                                                                    |
| If you continue to                           | b have problems, please conta<br>Nightly between Midnig<br>you may experience deg<br>Saturday evenings bet<br>Retu                                                                                                    | act your local Operating Company for additional support<br>ght & 6:00 AM (EST),<br>graded performance.<br>ween<br>irn to <u>eSYSCO</u>                                                                                                    |
| <b>If you continue to</b><br>Works best with | have problems, please continues of the second second secon | act your local Operating Company for additional support<br>gtat & 6:00 AM (EST),<br>graded performance.<br>ween<br>I'm to eSYSCO<br>cape Navigator 6:1 or 6:2, and 800x600 or higher screen resolution.<br>S SYSCO, Corp. All rights reserved. |

Figure 2 Security Question Information screen

You must select and provide answers for *all three security questions* to use the password reset feature.

#### **Resetting Your Own Password**

After correctly responding to your security questions, eSYSCO displays a screen where you can reset your own password. You no longer have to call the Sysco support team for assistance!

**Important**: To ensure your information stays secure, you have **six chances** to correctly answer your security question before you are locked out of eSYSCO. Not only does this feature maintain security, it helps prevent someone from accessing your account without your knowledge.

To reset your own password:

1. On the *Login* screen (Figure 1 on page 1), click the **forgot password?** link. The *Security Question Challenge* screen (Figure 3) displays.

|                                             | SYSCO. Security Question Challenge                                                                                                    |  |  |  |  |  |
|---------------------------------------------|----------------------------------------------------------------------------------------------------|--|--|--|--|--|
|                                             | To reset your password:<br>Step 1: Enter your Username (if not already shown) and<br>press the tab key.<br>Step 2: Select a Security Question, and press the tab key.<br>Step 3: Enter the correct Answer and press the Submit<br>button.                                                                                                    |  |  |  |  |  |
|                                             | Username : Sysco Customer<br>Security<br>Question :<br>Security<br>Answer :<br>Enter your answer here<br>Submit                                                                                                    |  |  |  |  |  |
|                                             | If you continue to have problems, please contact your local Operating Company for additional support           Nightly between Nidnight & 6:00 AM (EST), you           way experience degraded performance. Saturday           evenings between 10:00 PM & Midnight (EST), the                                                                             |  |  |  |  |  |
|                                             | Works best with Microsoft Internet Explorer 6.0, Netscape Navigator 6.1 or 6.2, and 800x600 or higher screen resolution.<br>Copyright ©2000-2006 SYSCO, Corp. All rights reserved.                                                                                                    |  |  |  |  |  |
|                                             | Figure 3 Security Question Challenge screen                                                                                                    |  |  |  |  |  |
|                                             | 2. In the <b>Username</b> field, type your eSYSCO username.                                                                                                    |  |  |  |  |  |
|                                             | 3. Press <b>Tab</b> . The <i>Security Question</i> drop-down list activates.                                                                                                    |  |  |  |  |  |
|                                             | 1. From the drop-down list, select a question.                                                                                                    |  |  |  |  |  |
|                                             | 5. In the <b>Security Answer</b> field, type your answer to the selected security question                                                                                                    |  |  |  |  |  |
|                                             | 6. Click <b>Submit</b> . eSYSCO checks to see if your response is correct and displays the <i>Reset Password</i> screen (Figure 4).                                                                                                    |  |  |  |  |  |
|                                             | eSYSCO. Reset Password                                                                                                    |  |  |  |  |  |
| Type your new<br>password in both<br>fields | Validation Successful!         Please enter new password in both fields and click "submit"         * Must contain at least 6 characters         * Must contain both letters and numbers         * Passwords are case sensitive                                                                                                    |  |  |  |  |  |
|                                             |                                                                                                    |  |  |  |  |  |
|                                             | Works best with Microsoft Internet Explorer 6.0, Netscape Navigator 6.1 or 6.2, and 800x600 or higher screen resolution.<br>Copyright ©2000-2006 SYSCO. Corp. All rights reserved.<br>All content included on this site, such as text, graphics, logos, button icons, images, audio clips and software is the property of SYSCO Corporation or its content |  |  |  |  |  |
|                                             | suppliers and protected by U.S. and international copyright laws.<br>Copyright @2000-2006 SYSCO, Corp. All rights reserved.                                                                                                    |  |  |  |  |  |
|                                             | Figure 4 Reset Password screen                                                                                                    |  |  |  |  |  |
|                                             | 7. In both fields, type your new password. For your convenience, eSYSCO pass-<br>word guidelines display on the screen.                                                                                                    |  |  |  |  |  |
|                                             | <ol> <li>Click Submit. The Login screen (Figure 1 on page 1) displays. Log into eSYSCO using your new password.</li> </ol>                                                                                                    |  |  |  |  |  |

## **Reminding Yourself of Your Security Questions**

If you ever need to remind yourself of your security information or change your security questions (or answers), use the *Options* screen (Figure 5). Scroll down to the Security Information Setup section to review your security details.

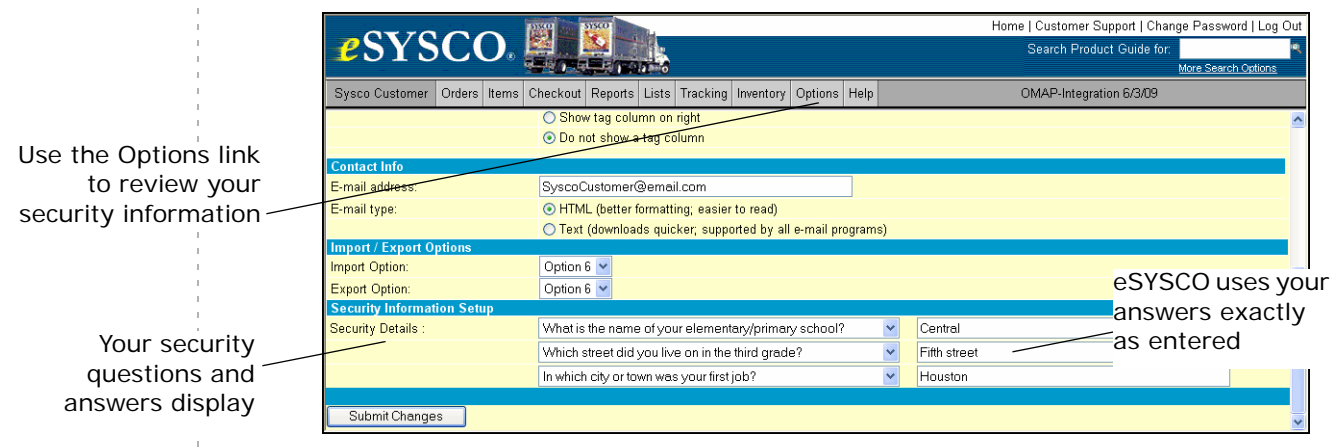

Figure 5 Options screen showing security information

When resetting your password, eSYSCO requires you to enter your answers exactly as shown on the Options screen. For example, in Figure 5, the answer is **Fifth street** (with a lower case *s*), which means you need to type *Fifth street* when answering your security question.

Be sure to use the same words, including capitalization, special characters, and spelling, when typing the answer to your security question.